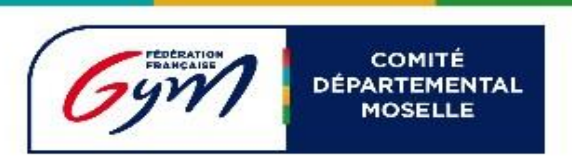

# **ENGAGER UN JUGE DANS ENGAGYM**

Se connecter sur Engagym, puis cliquer sur liste des évènements :

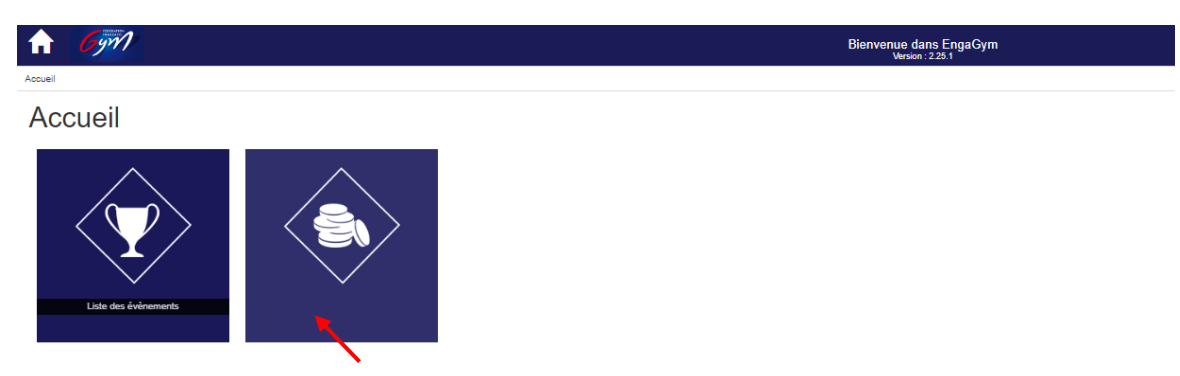

## Dans votre évènement cliquer à droite sur l'icone dans la colonne juge

| Évènements                                                                |            |            |             |       |      |      |       |   |
|---------------------------------------------------------------------------|------------|------------|-------------|-------|------|------|-------|---|
| Critères de sélection                                                     |            |            |             |       |      |      |       |   |
| Recherche                                                                 | Discipline | Saison     |             |       |      |      |       |   |
| Nom de l'évènement                                                        | <b>-</b>   | 2024       | ~           |       |      |      |       |   |
| Résultats                                                                 |            |            |             |       |      |      |       |   |
| Date V Libellé                                                            |            | Lieu       | Niveau      | Prév. | Nom. | Juge |       |   |
| 15/10/2023 - 15/10/2023 GR - Championnat Départemental Moseile Individuel |            | THIONVILLE | Département | Q     | 2    | ₿    | Q (5) | * |

## Vous arrivez dans la partie « Gestion des engagements des juges »

| GESTION DES ENGA                     | GEMEN          | ITS DES JUGES                  |                |                           |                    |                |                   |                                      |
|--------------------------------------|----------------|--------------------------------|----------------|---------------------------|--------------------|----------------|-------------------|--------------------------------------|
| EVENEMENT                            |                |                                |                |                           |                    |                |                   |                                      |
|                                      | Du             | 15/10/2023                     | Au 15/10/2023  |                           |                    | Engagements du | 07/09/2023        | Au 24/09/2023                        |
|                                      | Libellé        | GR - Championnat Départemental |                |                           |                    |                |                   |                                      |
|                                      | Lieu           | THIONVILLE                     |                |                           |                    |                |                   |                                      |
|                                      |                |                                |                |                           |                    |                |                   |                                      |
| Discipline                           |                |                                |                |                           |                    |                |                   |                                      |
| GR - GYM RYTHMIQUE                   |                |                                | ~              |                           |                    |                |                   |                                      |
| INFORMATIONS                         |                |                                | . [            |                           |                    |                |                   |                                      |
| Informations utiles nour les engager | ments des june | s sur l'évènement              |                | Vous trouverez ici, tou   | tes les informatio | ns définies p  | ar le responsab   | lles                                 |
|                                      |                |                                |                | Juges ( plages noraires   | previsionnelles d  | e la competi   | tion)             |                                      |
|                                      |                |                                |                |                           |                    |                |                   |                                      |
| $\frown$                             |                | Vous avez                      | deux possibili | tés : engager un juge nor | ninativement. ou   | alors engage   | er un iuge prévis | sionnel (si yous ne savez pas encore |
|                                      |                | qui jugera                     | ) attention vo | us devrez mettre à jour v | otre juge dès que  | vous aurez     | son nom, car to   | out juge non engagé nominativement   |
| SELECTION DES JUGES                  |                | ne pourra                      | avoir son carn | et de juge mis à jour)    |                    |                |                   |                                      |
|                                      |                |                                |                |                           |                    |                |                   |                                      |
| Recherche Rech. juge                 |                |                                |                | Niveau juge TOUS          |                    | AUTRE CLUB     |                   |                                      |
| Liste des Juges                      |                |                                |                |                           | Liste des          | Juges engagés  |                   |                                      |
|                                      |                |                                |                |                           |                    |                |                   |                                      |
|                                      |                |                                |                |                           |                    |                |                   |                                      |
|                                      |                |                                |                |                           |                    |                |                   |                                      |
|                                      |                |                                |                |                           |                    |                |                   |                                      |
|                                      |                |                                |                |                           |                    |                |                   |                                      |
|                                      |                |                                |                |                           | >                  |                |                   |                                      |

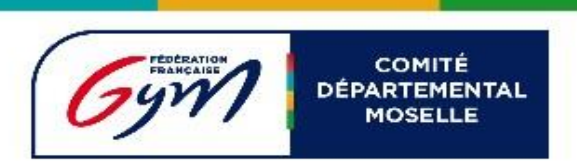

## Ajouter un « juge prévisionnel »

Cliquez sur « prévisionnel » puis « ajouter un juge », puis précisez son niveau, puis validez

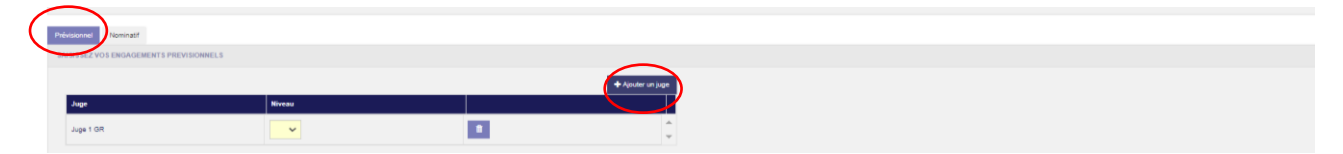

## Ajouter un « juge nominatif »

Vos juges ayant une licence à jour apparaissent

| Prévisionne Nominal<br>SELECTION DES                                                                            |                 |     |                         |
|----------------------------------------------------------------------------------------------------|-----------------|-----|-------------------------|
| Recherche Rech. juge                                                                                            | Niveau juge 🛛 🗸 |     | AUTRE CLUB              |
| Liste des Juges                                                                                                 |                 |     | Liste des Juges engagés |
| ale se anna an anna an anna an anna an anna an an                                                               |                 |     |                         |
| Contraction of the second second second second second second second second second second second second second s |                 | × . |                         |
|                                                                                                    |                 | >   |                         |

Sélectionner votre juge dans la colonne de gauche pour la mettre dans la colonne de droite

| Prévisionnel Norvinatif                   |                    |    |                                                                                    |
|-------------------------------------------|--------------------|----|------------------------------------------------------------------------------------|
| SELECTION DES JUGES                       |                    |    |                                                                                    |
| Recherche Rech. juge                      | Niveau juge TOUS 🗸 |    | AUTRE CLUB                                                                         |
| Liste des Juges                           |                    |    | Liste des Juges engagés                                                            |
| 8.000                                     |                    |    |                                                                                    |
| a state of                                |                    |    |                                                                                    |
| 75423024000A                              |                    |    |                                                                                    |
|                                           |                    |    |                                                                                    |
| Prévisionnel Nominatif                    |                    |    |                                                                                    |
| SELECTION DES JUGES                       |                    |    |                                                                                    |
| Recherche Rech. juge                      | Niveau juge TOUS 🗸 |    | Authe Club                                                                         |
| Liste des Juges                           |                    |    | Liste des Juges engagés                                                            |
|                                           |                    |    | Chapp particle                                                                     |
|                                           |                    | ٠. | En cochant cette case, une fenêtre s'ouvre dans laquelle vous pourrez préciser par |
|                                           |                    |    | exemple les horaires de présence de votre juge ou dire si votre juge participe     |
|                                           |                    |    | également en temps de gymnaste et ne peut pas faire une subdivision.               |
| Saisie de disponibilite partielle du juge |                    |    |                                                                                    |
| Disponible de 10h à 16h                   |                    |    |                                                                                    |
|                                           |                    |    |                                                                                    |
|                                           |                    |    |                                                                                    |
|                                           |                    |    | Dispo: particile                                                                   |
| Retour                                    | Valider            |    | Dispo, partielle                                                                   |

Valider vos disponibilités partielles

Puis valider en bas à droite pour finaliser l'engagement de vos juges.

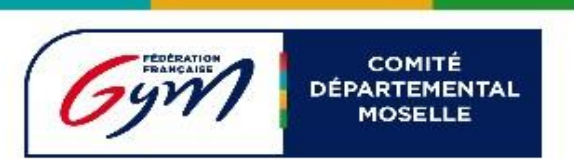

## Pour les juges « empruntés »

#### Ils doivent également être inscrits dans Engagym en utilisant « Autre clubs »

| Prévisionnel Nominatif |                    |                         |  |
|------------------------|--------------------|-------------------------|--|
| SELECTION DES JUGES    |                    |                         |  |
| Recherche Rech. juge   | Niveau juge TOUS 🗸 | AUTRE CLUB              |  |
| Liste des Juges        |                    | Liste des Juges engagés |  |
|                        |                    |                         |  |
| 0.00339.0002           |                    | <                       |  |
|                        |                    | >                       |  |

#### Une nouvelle fenêtre s'ouvre

|                 | Engagement d'un juge d'un autre club                                                                     |
|-----------------|----------------------------------------------------------------------------------------------------|
|                 | CHOISISSEZ UN CLUB                                                                                       |
| Rechercher club |                                                                                                    |
|                 | INFORMATIONS                                                                                             |
| A la val        | in orvine roma                                                                                           |
|                 | nation des engagements des juges, un man sera envoye au(x) chab(s) des juges non néencies dans voue chab |
|                 |                                                                                                    |
|                 | LISTE DES JUGES                                                                                          |
|                 | LISTE DES JUGES<br>Aucun Juge sur cette discipline pour le club sélectionné                              |
|                 | LISTE DES JUGES<br>Aucun Juge sur cette discipline pour le club sélectionné                              |

Saisissez le « nom du club » puis sélectionner le nom du juge dans la liste puis « Valider »

Une email sera automatiquement envoyé au club d'origine du Juge emprunté

Puis valider en bas à droite comme pour les juges nominatifs